## **Richard Bernier - Five Star**

| From:    | "Richard Bernier - Five Star" <rbfivestar@eagle.ca></rbfivestar@eagle.ca> |
|----------|---------------------------------------------------------------------------|
| Date:    | Friday, March 07, 2014 8:55 AM                                            |
| To:      | "Richard Bernier" <rbfivestar@eagle.ca></rbfivestar@eagle.ca>             |
| Attach:  | GetTokenQA.html; GetToken.html                                            |
| Subject: | Fw: Moneris Hosted Tokenization setup                                     |
| -        |                                                                           |

## R∙ Client needs a fixed website name to register with Moneris

- We have <a href="http://resfivestar.com">http://resfivestar.com</a> that Dave setup for our testing.
- $\circ~$  Log in to Moneris to generate an ID

## 5. Create a Hosted Tokenization Profile

- Login to your eSELECTplus Merchant Resource Centre:

   QA <u>https://wew3.moneris.com/mpg/</u>
   Production <u>https://www3.moneris.com/mpg/</u>
   Click on 'ADMIN' on the menu.
   Click on source domain page. This is the address of the main outer page that sends the transaction to Moneris. Example from the process flow diagram above would be "https://www.xyz.com".
   Click the button "Create Profile"
   Make a note of the Profile ID that gets generated since this will need to be included in your HTML iFrame code.

0

## $\,\circ\,$ Here are screen shots of me registering our testing credentials with our test website.

① Login to QA site with demouser/store1/password

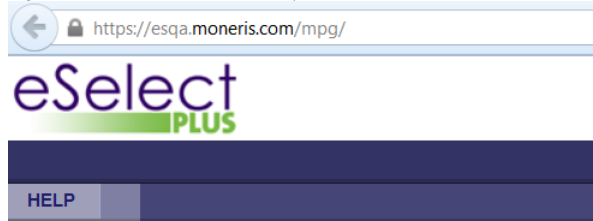

Merchant Resource Center

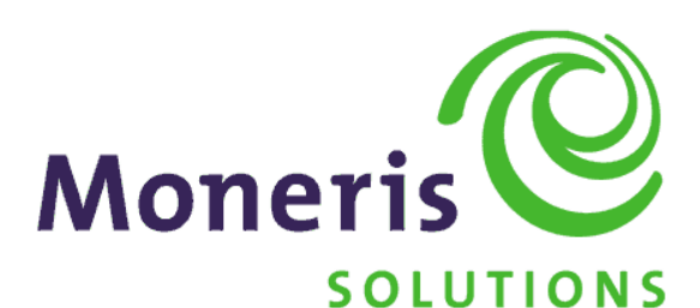

| Logon     |          |                                                                                       |
|-----------|----------|---------------------------------------------------------------------------------------|
| Username: | demouser | NOTICE                                                                                |
| Store ID: | store1   | To access the test store, please use the following credentials.<br>Username: demouser |
| Password: | •••••    | Store ID: store3, store2 or store1<br>Password: password                              |
| Submit    |          | Forgot Password?                                                                      |

•

● Navigate to the HOSTED TOKENIZATION tab, enter the website name and hit CREATE PROFILE

|                      | e                                                                                                    | eSele                                                                                                    | ect                                                                                                    |                                                                                                    |                                                                                                    |           |
|----------------------|----------------------------------------------------------------------------------------------------|----------------------------------------------------------------------------------------------------|----------------------------------------------------------------------------------------------------|----------------------------------------------------------------------------------------------------|----------------------------------------------------------------------------------------------------|-----------|
|                      |                                                                                                    | 1                                                                                                    | MY ACCOUNT   ADMIN                                                                                                    | REPO                                                                                                    | ORTS   TERMINAL   RECURRING   VAULT                                                                                                    |           |
|                      |                                                                                                    |                                                                                                    | directpost config   host                                                                                                    | ed config                                                                                                    | hosted tokenization   add user   modify user                                                                                                    |           |
|                      |                                                                                                    | Hosted                                                                                                    | d Card Tokenizat                                                                                                    | ion                                                                                                    |                                                                                                    |           |
|                      | (                                                                                                    | Create Profile<br>To add a Hosted<br>Source Domai<br>Create Pro                                                                                                    | d Card Tokenization profile please of http://resl                                                                                                    | complete the                                                                                                    | ne source domain and click 'Create Profile'.<br>som                                                                                                    |           |
|                      | •                                                                                                    | Existing Profil<br>To remove a prof                                                                                                    | les<br>file click 'Remove' beside the profile                                                                                                    | e id.                                                                                                    |                                                                                                    |           |
|                      | ©∎ It ຍ<br>jus                                                                                                    | generates a PROFIL<br>st registered. Client<br>Remove                                                                                                    | E ID and shows it underneath but<br>will only have the 1.<br>ntylnucherereac                                                                                                | because th                                                                                                    | his is a test user, it contains hundreds of registrations so you need to scroll down and find<br>nttp://ppin.ioan.tpg                                                                                          | the one I |
|                      |                                                                                                    | Remove                                                                                                    | ht9SL9YEMKJUSC6                                                                                                    |                                                                                                    | http://ppin.no-ip.org                                                                                                    |           |
|                      |                                                                                                    | Remove                                                                                                    | ht8FJF1V87JJDSI                                                                                                    |                                                                                                    | http://random.com                                                                                                    |           |
|                      |                                                                                                    | Remove                                                                                                    | htl8CNXFZYSU13Q                                                                                                    | (                                                                                                    | http://resfivestar.com                                                                                                    |           |
|                      |                                                                                                    | Remove                                                                                                    | htQ10UH57Y3FDBX                                                                                                    |                                                                                                    | http://ritvbvm.orican.com                                                                                                    |           |
|                      |                                                                                                    | Remove                                                                                                    | ht5D4T6XY3SPYSV                                                                                                    |                                                                                                    | http://sims-dev.sfu.ca                                                                                                    |           |
|                      | 0.                                                                                                    | Remove                                                                                                    | htJCCPTZS1JPSC1                                                                                                    |                                                                                                    | http://spa.makegoodmedia.ca                                                                                                    |           |
| R•<br>R•<br>R•<br>R• | U ■ M:<br>U ■ Th<br>Now take a copy<br>Note, I will suppl<br>Here is my QA ve                                                                                        | ake a note of this IL<br>e combination of th<br>of GetToken.HTMI<br>ly 2 HTML pages Ge<br>ersion. Open it up u                                                                                                    | D accent18CNXE2TSU13Qat<br>he website address and the ID ma<br>L page that will be released in our<br>ttToken for clients and GetTokend<br>using Notepad and change the ID= | kes the wel<br>HOTEL fold<br>QA for us to<br>ine to the                                                                                  | ebpage that gets tokens work.<br>Ider and modify it to use this ID<br>o test with. The only difference is the Moneris web page address that it uses. Live vs Test<br>e one you just generated for this client. |           |
|                      |                                                                                                    | ard Number&                                                                                                    | anbsp                                                                                                    |                                                                                                    |                                                                                                    |           |
|                      | <td c<="" th=""><th>colspan="2"&gt;<br/><div id="mon&lt;br&gt;&lt;/div&gt;&lt;/th&gt;&lt;th&gt;⊳&lt;br&gt;nerisResponse"></div></th><th></th><th></th><th></th></td> | <th>colspan="2"&gt;<br/><div id="mon&lt;br&gt;&lt;/div&gt;&lt;/th&gt;&lt;th&gt;⊳&lt;br&gt;nerisResponse"></div></th> <th></th> <th></th> <th></th>                                                                                                    | colspan="2"><br><div id="mon&lt;br&gt;&lt;/div&gt;&lt;/th&gt;&lt;th&gt;⊳&lt;br&gt;nerisResponse"></div>                                                                     |                                                                                                    |                                                                                                    |           |
|                      |                                                                                                    | CHANGE<br <iframe 200p;<="" id="&lt;br&gt;framebor&lt;/th&gt;&lt;th&gt;src ADDRESS AND ID &lt;sup&gt;-&lt;/sup&gt;&lt;br&gt;'monerisFrame" src="h&lt;br&gt;'der='0' width=" th=""><th>TO POIN<br/>https:/<br/>k" heig</th><th>vT TO LIVE SITE AND CUSTOMER'S MONERIS ID #E8EBC9;<br/>//esqa.moneris.com/HPPtoken/index.php?id=<mark>htT8CNXFZYSU</mark><br/>ght="30px"&gt;</th></iframe> | TO POIN<br>https:/<br>k" heig                                                                                                    | vT TO LIVE SITE AND CUSTOMER'S MONERIS ID #E8EBC9;<br>//esqa.moneris.com/HPPtoken/index.php?id= <mark>htT8CNXFZYSU</mark><br>ght="30px"> | ·><br>.30                                                                                                    |           |
| R∙                   | Now FTP this file                                                                                                    | or get client to put                                                                                                    | t this file on their website.                                                                                                    |                                                                                                    |                                                                                                    |           |
| R∙<br>R•             | For our test site,<br>So the address is                                                                                                    | we put it in the roo                                                                                                    | ot folder.<br>com/GetToken.html                                                                                                    |                                                                                                    |                                                                                                    |           |
|                      | <b>(+ )</b>                                                                                                    | resfivestar.com/G                                                                                                    | GetToken.html                                                                                                    |                                                                                                    |                                                                                                    |           |
|                      | Vault                                                                                                    | Credit C                                                                                                    | Card Entry                                                                                                    |                                                                                                    |                                                                                                    |           |
|                      | Card Num                                                                                                    | ber                                                                                                    |                                                                                                    |                                                                                                    |                                                                                                    |           |
|                      | Expiry D                                                                                                    | ate 01 🝷                                                                                                    | 2014 🔻                                                                                                    |                                                                                                    |                                                                                                    |           |
|                      |                                                                                                    | Get Tok                                                                                                    | cen                                                                                                    |                                                                                                    |                                                                                                    |           |

If you set it up correctly you should be able to hit this site. Type in a credit card and get back what looks like a token in the card number field area.

|          | esfivestar.com/GetTokenQA.html                                                                                                    |
|----------|----------------------------------------------------------------------------------------------------|
|          | Vault Credit Card Entry                                                                                                    |
|          | https://esqa.moneris.com SENT<br>Card- 001-ot-<br>Number QFzQoE334EGrfJhvOLYwtJupL-<br>undefined                                                                                              |
|          | Expiry 01 ▼ 2014 ▼                                                                                                    |
|          | Get Token                                                                                                    |
| R•<br>R• | If you do it wrong, you get an error message.                                                                                                    |
|          |                                                                                                    |
|          | resfivestar.com/GetToken.html                                                                                                    |
|          | ♦ esfivestar.com/GetToken.html Vault Credit Card Entry                                                                                                    |
|          | ★ ★ resfivestar.com/GetToken.html          Vault Credit Card Entry         https://esqa.moneris.com         Card Number SENT - 942-undefined-invalid credentials                              |
|          | ♦ esfivestar.com/GetToken.html          Vault Credit Card Entry         https://esqa.moneris.com         Card Number SENT - 942-undefined-invalid credentials         Expiry Date 01 • 2014 • |

3. You should be able to do all the above with Windermere today or tomorrow to get the all setup on the web side of things and show some progress.

• Back on the pvx side, you need to tell CC profile where the website to enter credit card data is at.

| Integration Code                                                                                                    | MONERI                                                                                                    | <u>0</u> K    |  |  |
|----------------------------------------------------------------------------------------------------|----------------------------------------------------------------------------------------------------|---------------|--|--|
| Description                                                                                                    | Moneris testing (store_ppi / ppiguy)                                                                                                    |               |  |  |
| Integration Method                                                                                                    | MONERISCP - eSelect Plus (Chip & Pin)                                                                                                    | Delet         |  |  |
| Request Timeout (Seco                                                                                                    | onds) 120                                                                                                    | <u>_</u> 0.01 |  |  |
| POS Confirmation Wir                                                                                                    | ndow?                                                                                                    | Work          |  |  |
| On Arrival Post a                                                                                                    | Pre-Auth -                                                                                                    | <u>A</u> cqu  |  |  |
| Tender Retail                                                                                                    | Slip Print                                                                                                    | E <u>x</u> it |  |  |
|                                                                                                    |                                                                                                    |               |  |  |
| Payment Tech?                                                                                                    | Print Card on Merchant Copy                                                                                                    |               |  |  |
| Payment Tech?                                                                                                    | Print Card on Merchant Copy                                                                                                    |               |  |  |
| Payment Tech?<br>Moneris eSELECTpl<br>Host Address                                                                                                    | Print Card on Merchant Copy                                                                                                    |               |  |  |
| Payment Tech?     Moneris eSELECTpl Host Address Store ID                                                                                                   | Print Card on Merchant Copy                                                                                                    |               |  |  |
| Payment Tech?  Moneris eSELECTpl Host Address Store ID API Token                                                                                            | Print Card on Merchant Copy                                                                                                    |               |  |  |
| Append Track France 2     Payment Tech?     Moneris eSELECTpl     Host Address     Store ID     API Token     Moneris eSELECTpl     Use Vault for Reservati |                                                                                                    |               |  |  |
| Payment Tech?  Moneris eSELECTple Host Address Store ID API Token  Moneris eSELECTple Use Vault for Reservati Vault Host Address                            | Image: Control of the second second secon |               |  |  |

O■
 O■ Now in Reservation screen when creating a new reservation. The website will showup inside a pvx window where user will enter card data.

| Enter/Edit R                                                                                                    | eservations(HR001Z)       |                                                                                      |                                                            |                              | × |
|----------------------------------------------------------------------------------------------------|---------------------------|--------------------------------------------------------------------------------------|------------------------------------------------------------|------------------------------|---|
| Res.#<br><u>L</u> ast Name<br>First Name<br>Addr 1<br>Addr 2<br>Addr 3<br>Postal/Zip<br>Telephone<br>Settlement | CASH Guaranteed           | Status<br>Enter Credit Card Int<br>Vault Crec<br>Card Number<br>Expiry Date 01<br>Ge | iormation(HBMONER3)<br>dit Card Entry<br>2 2014<br>t Token | OK<br>S<br>pm<br>ets         | S |
| Email                                                                                                    | MMYY                      |                                                                                      |                                                            | E <u>xit</u><br>E <u>xit</u> |   |
| Arriving                                                                                                    | 20140214 🙇 Fri Feb 14, 20 | 014 # of Adults 1<br># of Kids 0                                                     | Room Type<br>Rate Type                                     |                              |   |

This email is free from viruses and malware because avast! Antivirus protection is active.